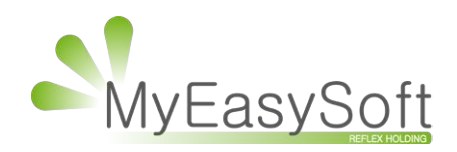

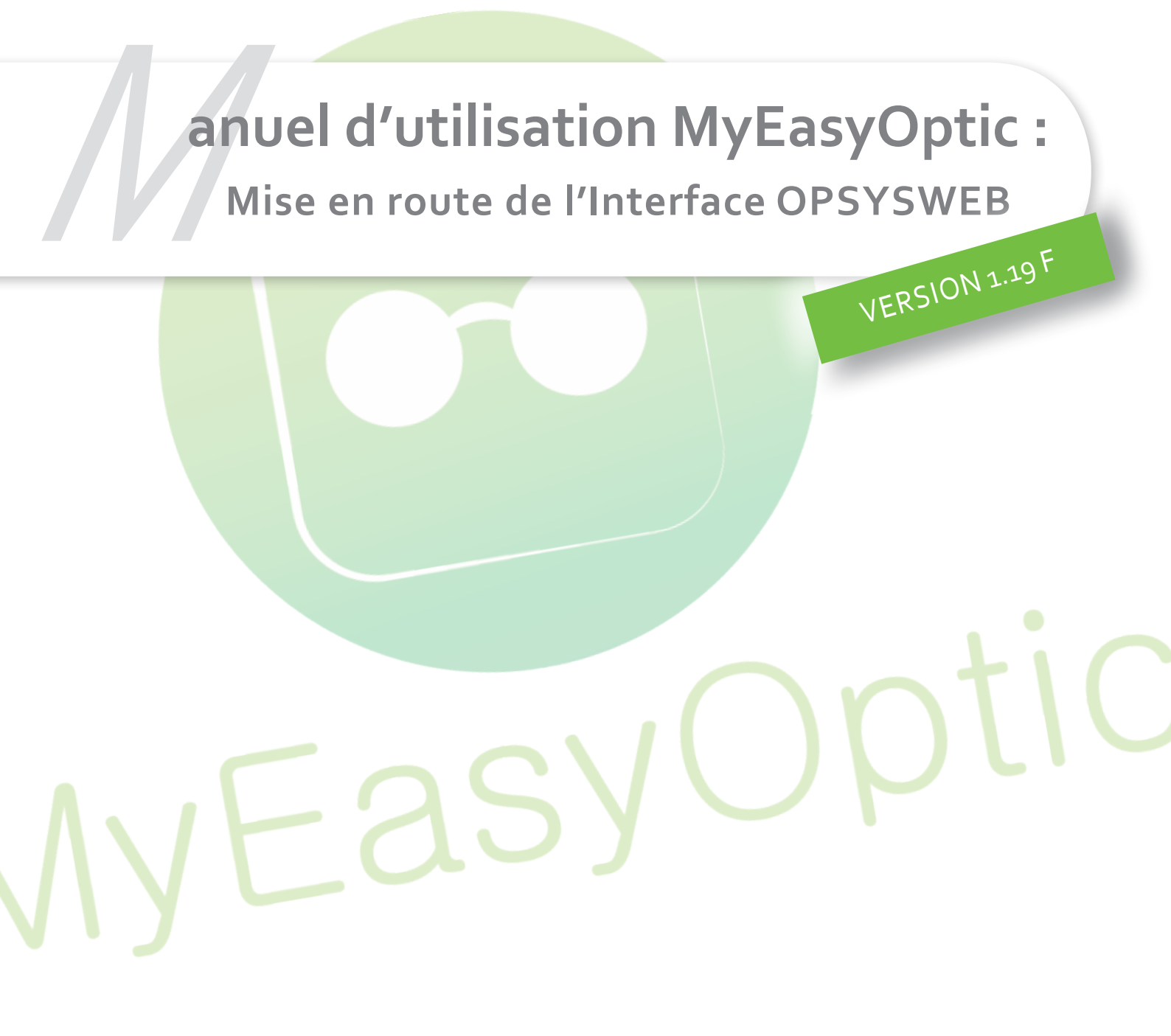

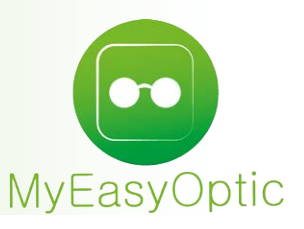

# Mise en route de l'interface OPSYSWEB

## I. DÉFINITIONS :

Un bouton "Opsysweb" dans la fiche optique permet de faire apparaître une fenêtre de saisie du dossier dans Opsysweb. L'opticien peut alors compléter les produits avec les spécificités d' Essilor. Il pourra en particulier renseigner certaines mesures comme le cap de tête, ou les angles pantoscopiques.

A l'issue du paramétrage du dossier dans Opsysweb, l'opticien peut choisir soit de transmettre directement la commande de produit (bouton « Envoyer »), soit de laisser le dossier sans commande (bouton « Calculer et sauvegarder »).

Aussitôt que le choix a été effectué, MyEasyOptic va récupérer automatiquement les informations actualisées, et mettre à jour le dossier (verres, suppléments, mesures, état de la commande). Les prix de ventes des verres et suppléments sont recalculés en conséquence. Les grilles tarifaires, remises et les prix modifiés sont repris, au choix de l'utilisateur.

#### Son rôle :

La fenêtre « Opsysweb » est plus qu'un catalogue de produits, c'est aussi un calculateur et un agent de contrôle de validité des choix, en vue de transmettre des commandes de verres valides à l'unité de fabrication.

Ainsi, les produits nécessitants des informations particulières ne peuvent pas être transmis en commande si ces informations sont manquantes ou hors limites.

L'objectif de cette liaison est de lier les sources d'informations, éviter la double saisie, et aider MEO a générer des commandes plus précises, plus simplement et plus rapidement. Le travail de l'opticien est simplifié et les causes d'erreurs éliminées.

## **II. CONDITIONS D'UTILISATION:**

Pour que le lien soit utilisable, il y a certaines conditions à respecter :

- le lien s'utilise sur un dossier ou un devis optique,
- le lien doit être actif et paramétré (compte client Essilor, et compte Opsysweb),
- l'option « Lien Opsysweb « doit être mise en place et valide,
- le dossier optique ne doit pas être un dossier mouliné,
- · les verres ne peuvent pas avoir été déjà commandés (EyesRoad ou Opsysweb),
- le dossier ne doit pas avoir fait l'objet de calculs de Tiers Payant,
- le dossier ne doit pas avoir été facturé,
- les verres doivent venir d'une sélection par l'écran de choix des verres (bouton "Loupe"), du fournisseur Essilor,
- les dossiers avec des verres choisis d'Opsysweb ne doivent partir en commande qu'avec Opsysweb. En passant quand même par EyesRoad, les commandes tomberaient en erreur, car incomplètes.
- le navigateur web doit être paramétré pour autoriser l'ouverture de fenêtre "popup" vers le site web de Opsysweb,

 les informations optiques transmises sont limitées lors de l'envoi du dossier vers Opsysweb (magasin, porteur, corrections, écarts, hauteurs, verres et suppléments), mais complètes à la récupération par MEO.

## **III. UTILISATION :**

## **1. Renseigner vos codes d'accès**

Dans Paramètres > Interface, cliquer sur « Opsysweb » et renseigner votre Login et Mot de passe.

| Magasin                                                  | Opsysweb                                                                    |                |                                  |
|----------------------------------------------------------|-----------------------------------------------------------------------------|----------------|----------------------------------|
| Raison sociale<br>Ophtalmologiste<br>Périphériques       | Login<br>Mot de parse                                                       | ESSILOR (ESS)  | B.B.G.R (BBG)                    |
| SMS<br>Raccourcis clavier<br>Mot(s) de passe<br>Planning | Compte EDI (commande)<br>Compte EDI (facturation)<br>Compte EDI (livraison) | 96<br>96<br>96 | (absent)<br>(absent)<br>(absent) |
| Client<br>Mutuelles & SS<br>Stock & Verre<br>Documents   |                                                                             |                |                                  |
| Caisse<br>Interfaces                                     |                                                                             |                |                                  |

#### 2. Dossier client

Choisir un client et créer un devis optique.

| MyEasyOptic               | MODULES 2. Téléti   | ansmission RO/ | RC 4. Conventions et C | irilles tarifaires 082                                                                                                    | 20 220 822 ou 03 25 82 26 4                                                                                                    |
|---------------------------|---------------------|----------------|------------------------|----------------------------------------------------------------------------------------------------|----------------------------------------------------------------------------------------------------|
| DUPONT +                  |                     |                |                        |                                                                                                    | Menu > Client > Saisie Ve                                                                                                    |
|                           |                     |                |                        |                                                                                                    | (i) (i) (i) (ii) (ii) (ii) (ii) (iii) (iii |
| Identité : 35 ans         |                     |                |                        | <b>•</b> •                                                                                                    | C C 4/5 O C                                                                                                    |
| Mr 💌 DUPONT               | Leo                 |                | Observations           |                                                                                                    |                                                                                                    |
| 🗆 Lunaire 11/07/1979 🗖 🎽  | Lecture             |                |                        |                                                                                                    |                                                                                                    |
| Adresse                   |                     | _              |                        |                                                                                                    |                                                                                                    |
| 2 Rue de la gare          |                     |                |                        |                                                                                                    |                                                                                                    |
| Adresse Ligne 2           |                     |                |                        |                                                                                                    |                                                                                                    |
| 10000 Troyes              |                     |                | Document(s)            | (i) and                                                                                                    |                                                                                                    |
| Téléphones & Mail         |                     |                | Туре                   | Nom                                                                                                    | Date                                                                                                    |
| Domicile 06.06.06         | .06 🐖 🗖             |                |                        | (Aucun document s                                                                                                    | canne)                                                                                                    |
| Email                     |                     |                |                        |                                                                                                    |                                                                                                    |
| Informations Carte Vitale |                     |                |                        |                                                                                                    |                                                                                                    |
| N°Sécu N°Sécu             | Clé Taux SS :       | 60 %           |                        | Tiers payant                                                                                                    | Détail                                                                                                    |
| Grand Régime :            | 01 - Caisse Ratt. : | 061            | Centre Gest. :         | 1515                                                                                                    | CPAM-NICE                                                                                                    |
| Visite                    |                     |                |                        | Contraction of the local division of the local division of the loc |                                                                                                    |

## 3. Sélection des verres

Commencer par paramétrer le type d'ordonnance, les écarts, les hauteurs, la monture (optionnel) et les corrections.

|                                                                           |                                                                | Ordonnance                                                                                                    |                                                                                                 |
|---------------------------------------------------------------------------|----------------------------------------------------------------|----------------------------------------------------------------------------------------------------|-------------------------------------------------------------------------------------------------|
| 08/06/2015 🗖                                                              | Adulte                                                         | 08/06/2015 🗖 CAHI 💌 CAHIZA                                                                                          | ··· 99999999 8 15                                                                               |
| Equipement vendu par Geo                                                  | orge D                                                         |                                                                                                    | O 1/1     O                                                                                     |
| Type Equip. Ecar                                                          | Hauteurs                                                       | Suivi                                                                                                    | Observations                                                                                    |
| NO - Nouvelle Ordon <b>v</b> 32,0                                         | 0 32,0 20,0 20,0<br>D VP OG                                    | Verres : Non commandés<br>FSE : Non transmis à la CPAM<br>Montage : Non planifié<br>Livr. : Prévenir<br>DDM (//SM : |                                                                                                 |
| Monture                                                                   |                                                                | PDM/V3M .                                                                                                    |                                                                                                 |
| VL 💌 Réf 🚥 Modèle                                                         |                                                                | Fournisseu Marque Colo                                                                                              | oris M                                                                                          |
|                                                                           |                                                                |                                                                                                    |                                                                                                 |
| Sph.  Cyl.  Axe                                                           | Add. Ac. S Ø1 Ø2 F<br>Verre teinté (1)<br>plément sélectionné) | . Typim Sph. € Cyl. € Ax<br>0,00 Q Libellé Verre Ga<br>/0 Suppléments<br>(Aucu                                      | re Add. Ac. Ø1 02 Four. Type<br>auche 0,00<br>Verre teinté (+ 1/0<br>In supplément sélectionné) |
| Sph. 🔹 Cyl. 🖨 Axe 🔹 A<br>Libellé Verre Droit<br>Suppléments<br>(Aucun sup | Add. Ac. S 01 02 F<br>Verre teinté (1)<br>plément sélectionné) | . Typim Sph.€ Cyl.€ Ax<br>0,00 Q Libellé Verre Ga<br>/0 € Suppléments<br>(Aucu                                      | ree Add. Ac. Ol 02 Four. Type<br>nuche 0,00<br>Verre teinté (1/0<br>in supplément sélectionné)  |
| Sph.  Cyl.  Axe  Axe  Axe  Axe  Axe  Axe  Axe  Axe                        | Add. Ac. S 01 02 F<br>Verre teinté (1)<br>plément sélectionné) | . Typim Sph. € Cyl. € Ax<br>0,00 Q Libellé Verre Ga<br>70 € Suppléments<br>(Aucu                                    | re Add. Ac. Ol 02 Four. Type<br>nuche 0,00<br>Verre teinté (1/0<br>in supplément sélectionné)   |

| Oeil Droit            |                    |      | Oeil ( | Sauche                                | -    |
|-----------------------|--------------------|------|--------|---------------------------------------|------|
| Sph. Cyl. Axe Add.    | . 🌢 Ø1 Ø2 Four. Ty |      | Sph.   | Cyl. ↓ Axe ↓ Add. ↓ Ac. ↓ Ø1 Ø2 Four. | Тур  |
| Q Libellé Verre Droit |                    | 0,00 | Q      | Libellé Verre Gauche                  | 0,00 |

Au retour de la sélection des verres, un bouton Opsysweb apparaît entre les zones de verres droit et gauche, en dessous de la flèche verte de report :

| Equipement vendu par George                                                                                     | e D                                                                             |                                                                                                   |                                             |                                                    |                                                                                                    | ÷                                 | 0               | ) 1/1 (     |
|----------------------------------------------------------------------------------------------------|---------------------------------------------------------------------------------|---------------------------------------------------------------------------------------------------|---------------------------------------------|----------------------------------------------------|----------------------------------------------------------------------------------------------------|-----------------------------------|-----------------|-------------|
| Type Equip.     Ecarts       IO - Nouvelle Ordon     32,0       VP OD     VI                                    | Hauteurs<br>32,0 20,0 20,0<br>P OG                                              | Suivi<br>Verres : Non cor<br>FSE : Non transr<br>Montage : Non p<br>Livr. : Prévenir<br>PDM/VSM : | nmandés<br>nis à la CPAM<br>lanifié         |                                                    | oservations                                                                                                    |                                   |                 |             |
| Monture 716560                                                                                                  |                                                                                 |                                                                                                   |                                             | Pose                                               |                                                                                                    | 52 12 ME                          | м []            | 125.00      |
|                                                                                                    |                                                                                 | J 100000J 100000                                                                                  |                                             | 1.12222                                            |                                                                                                    |                                   | 2 <u>17</u> 012 |             |
|                                                                                                    |                                                                                 |                                                                                                   |                                             |                                                    |                                                                                                    |                                   |                 |             |
|                                                                                                    | A 40 A 70 62                                                                    |                                                                                                   | > Oeil Gaud                                 | ne<br>cul 🛋 Aud                                    |                                                                                                    |                                   | FCC             | Mil         |
| Oeil Droit<br>0,25€ Cyl.€ Axe€ Add.<br>X Stigmal 15 Isorapid Br                                                 | ♠ Ac. ♥ 70 Ø2                                                                   | ESS MU m<br>34,90                                                                                 | > Oeil Gauci<br>0,25 +                      | ne<br>Cyl. ∳ Axe<br>gmal 15 Isora                  | ◆ Add.◆ A<br>pid Br                                                                                                    | c. 🔹 70 Ø2                        | ESS             | MU          |
| Oeil Droit<br>0,25 € Cyl. € Axe € Add.<br>2 2 Stigmal 15 Isorapid Br<br>Suppléments Ver                         | ▲ Ac. ● 70 Ø2 rre teinté                                                        | ESS MU                                                                                            | Oeil Gaud<br>0,25¢                          | ne<br>Cyl.∳ Axe<br>gmal 15 Isora<br>nts            | Add. Add. A Add. A Add. A Add. A                                                                                                    | c.€ 70 Ø2                         | ESS             | MU<br>34,90 |
| Oell Droit<br>0,25 € Cyl. € Axe € Add.<br>Stigmal 15 Isorapid Br<br>Suppléments Ver<br>(Aucun supplér           | <ul> <li>Ac.</li></ul>                                                          | ESS MU                                                                                            | Oeil Gauci<br>0,25 •<br>Q Ø sti<br>Suppléme | he<br>Cyl. 	 Axe<br>gmal 15 Isora<br>nts<br>(Aucun | <ul> <li>Add.</li> <li>Add.</li> <li>A</li> <li>Add.</li> <li>A</li> <li>A</li> <li< td=""><td>c. 🔹 70 Ø2<br/>nté<br/>sélectionné)</td><td>ESS</td><td>MU<br/>34,90</td></li<></ul> | c. 🔹 70 Ø2<br>nté<br>sélectionné) | ESS             | MU<br>34,90 |
| Oeil Droit<br>0,25 € Cyl. € Axe € Add.<br>Stigmal 15 Isorapid Br<br>Suppléments                                 | ▲c. ♥ 70 Ø2 rre teinté ment sélectionné)                                        | ESS MU<br>34,90                                                                                   | Suppléme                                    | he<br>Cyl. Axe<br>gmal 15 Isora<br>nts<br>(Aucun   | <ul> <li>Add.</li> <li>Add.</li> <li>Add.</li> <li>A</li> </ul>                                                                                                    | c. € 70 Ø2<br>nté<br>sélectionné) | ESS             | MU<br>34,90 |
| Oell Droit<br>0,25 € Cyl. € Axe € Add.<br>Stigmal 15 Isorapid Br<br>Suppléments Ver<br>(Aucun supplér<br>Divers | <ul> <li>Ac.  ₹ 70 02</li> <li>Tre teinté</li> <li>ment sélectionné)</li> </ul> | ESS MU                                                                                            | Oeil Gauci<br>0,25 •<br>Q V sti<br>Suppléme | he<br>cyl.€ Axe<br>gmal 15 Isora<br>nts<br>(Aucun  | <ul> <li>Add.</li> <li>Add.</li> <li>A</li> <li>Add.</li> <li>A</li> <li>A</li> <li< td=""><td>c. 💽 70 Ø2<br/>nté<br/>sélectionné)</td><td>ESS</td><td>MU<br/>34,90</td></li<></ul> | c. 💽 70 Ø2<br>nté<br>sélectionné) | ESS             | MU<br>34,90 |

## 4. L'interface OPSYSWEB

Cliquer sur ce bouton, une fenêtre apparaît par dessus le dossier optique (une spirale à points comme au lancement de MEO). Attendre quelques instants.

| NO - Nouvelle Ordon 32,0 32,0 20,0                                                                                                    | 20,0<br>Verres : Non commandés<br>FSE : Non transmis à la CPAM<br>Montage : Non planifié<br>Livr. : Prévenir<br>PDM/VSM :   |                                                                              |
|----------------------------------------------------------------------------------------------------|----------------------------------------------------------------------------------------------------|------------------------------------------------------------------------------|
| VL 💽 12 📖 ZIG560                                                                                                    | LUXO ZIG Rose                                                                                                    | 52 12 MFM                                                                    |
| Oeil Droit         0,25€       Cyl.€       Axe€       Add.€       Ac.€         Stigmal 15 Isorapid Br         Suppléments       Verre teinte         (Aucun supplément séle | Opsysweb<br>•••<br>•••<br>recherche du flux de retour (0)                                                                   | d. ♦ Ac. ♦ 70 02 ESS MU<br>34,90<br>erre teinté CO 1/0<br>ément sélectionné) |
| Divers<br>Divers nº1<br>Totaux                                                                                                    | annuler                                                                                                    |                                                                              |
| Brut Remise                                                                                                    | Net         Rbt RO         Rbt RC         Part Cli           194,80         -         4,44         -         0,00         = | ent Règlement Dû client<br>190,36 <sup>-</sup> 0,00 = <u>190,36</u>          |
|                                                                                                    |                                                                                                    | ok                                                                           |

Puis quelques secondes plus tard, une fenêtre « popup » permettant de compléter le dossier dans "Opsysweb" apparait.

<u>ATTENTION</u> : Il est possible que le navigateur Google Chrome bloque cette fenêtre, apparaîtra alors ce bouton : 🗔 sur la barre en haut à droite :

| ← → C 🔓 https://www.myeasyoptic.com/mag-meo |  |
|---------------------------------------------|--|

Il suffit de cliquer dessus et de cocher **«Toujours afficher les fenêtres pop-up de www.** myeasyoptic.com ».

| More requires         Loss of the second second | Verres : Non commandés<br>FSE : Non transmis à la CPAM<br>Montage : Non planifié<br>Livr. : Prévenir<br>PDM/VSM : | Les fenêtres pop-up suivantes ont été bloquées sur cette page :  http://int.opsysweb.ev/Login/LoginPMS9f19c&uniqueID=1898088  toujours afficher les fenêtres pop-up de www.myeasyoptic.com Continuer à bloquer les fenêtres pop-up | VWREFID=VWMEQ |
|----------------------------------------------------------------------------------------------------|----------------------------------------------------------------------------------------------------|----------------------------------------------------------------------------------------------------|---------------|
| VL 💌 12 🔤 ZIG560                                                                                                    | LUXO ZIG                                                                                                    | Configurer le blocage des fenêtres pop-up                                                                                                    | ОК            |
| 0,25 € Cyrl. € Ave € Add. € Ac € 70 02<br>Stigmal 15 Isorapid Br<br>Suppléments<br>(Aucun supplément sélectionné)                                                                                                    | ESS MU                                                                                                    | Cyl € Axe € Add € Ac € 70 02 ESS MU m<br>Igmal 15 Isorapid Br 34,90<br>Normet teinté 1/0 €<br>(Aucun supplément sélectionné)                                                                                                    |               |
| Divers                                                                                                    |                                                                                                    |                                                                                                    |               |
| Divers n°1 Divers n                                                                                                    | °2 Di                                                                                                    | ivers n°3                                                                                                    |               |

L'interface Opsysweb indique qu'elle charge les informations.

| ise de commande Verre v12.3                                                                                | HEW 🛱 🔁    | Résumé de la commande                                                                                                    | Prévisualiser |  |
|----------------------------------------------------------------------------------------------------|------------|----------------------------------------------------------------------------------------------------|---------------|--|
| sumisseur Compte facturation/livraison Option Option Option<br>Choisir (*) Choisir (*) Choisir (*) Choisir | <u>(*)</u> | Envoyer Nouvesu                                                                                                    |               |  |
| Chargement                                                                                                 |            | Resure         Pricing           Promotion         Paire           Informations Client         Client           Sph         Cyl         Axe           OD         OG           Informations verres         OO           OD         OG           BC         BC           Param Spès         Param Scès | Ereurs        |  |

Note : pendant la saisie du dossier, MEO reste en « attente » du retour Opsysweb. Ne pas toucher à cette fenêtre.

Choisir la version de catalogue verre, et le compte opticien.

| Chargement        |                          | 2         |
|-------------------|--------------------------|-----------|
| Chargement des do | inées                    |           |
| Fournisseur       | Compte facturation/livra | ison      |
| Choisir           | Choisir                  | Continuer |
|                   |                          |           |

Puis compléter le choix des produits, et leurs paramètres. Le résumé de la commande apparait sur la droite :

| E                              | Oursels for her live the strength | O all and the | Outre t                                                                                                    |              |                                       |                     | And a second second second |
|--------------------------------|-----------------------------------|---------------|----------------------------------------------------------------------------------------------------|--------------|---------------------------------------|---------------------|----------------------------|
| Fournisseur *                  | Compte facturation/livraison *    | Option *      | Option *                                                                                                    | Envo         | oyer Calculer et :                    | Sauvegarder         | C                          |
| Ession Sid - Octobre 2015      | 0 00207 30 10020                  |               | Venes seulement                                                                                                    | Com          | iparaison                             |                     | Cssile                     |
| Client Verre Monture           | Calcul et type de finition        |               |                                                                                                    | Résu         | mé                                    |                     | Erreurs                    |
| Titre Nom *                    | Prénom                            |               | Import E                                                                                                    | onnées Four  | niss Essilor Std - Octo<br>e 18261221 | obre 2013           |                            |
| M x DUPONT                     | Leo                               | ]             |                                                                                                    | Infor        | mations Client                        |                     |                            |
|                                |                                   |               |                                                                                                    | Clien        | t DUPONT, Leo                         | (M.)                |                            |
| Sphère * Cylindre<br>OD +00,25 | Axe Addition                      |               |                                                                                                    | SI<br>OD+0   | ph Cyl Axe .<br>00,25                 | Add                 |                            |
|                                |                                   | Saisir Prisme | Saisir Décentrement                                                                                                    | 064          | 10.25                                 |                     |                            |
| OG[+00,25]                     |                                   |               |                                                                                                    |              | 10,23                                 |                     |                            |
|                                |                                   |               |                                                                                                    | Infor        | mations verres                        |                     |                            |
|                                |                                   |               |                                                                                                    | OD           |                                       | OG                  |                            |
| N° commande                    |                                   |               |                                                                                                    |              |                                       | Channel             |                            |
| 18261221                       |                                   |               |                                                                                                    | Minér        | al 15 Isorapid Brun                   | Minéral 15 Isorapid | Brun                       |
| Commontaires (Accoute at C     | arastéras Crésieur por support    | áci           |                                                                                                    | Infor        | mations Mesures                       |                     |                            |
| Commentanes (Accents et C      | anacteres speciaux non suppon     | es)           |                                                                                                    | OD33<br>OG33 | P Haut. Diamèti<br>2 20 70<br>2 20 70 | re                  |                            |
|                                |                                   |               |                                                                                                    |              |                                       |                     |                            |
|                                |                                   |               |                                                                                                    |              |                                       |                     |                            |
|                                |                                   |               |                                                                                                    |              |                                       |                     |                            |
|                                |                                   |               |                                                                                                    |              |                                       |                     |                            |
|                                |                                   |               |                                                                                                    |              |                                       |                     |                            |
|                                |                                   |               |                                                                                                    |              |                                       |                     |                            |
|                                |                                   |               |                                                                                                    |              |                                       |                     |                            |
|                                |                                   |               | and the second second s |              |                                       |                     |                            |

Une fois complétée, utiliser l'un des boutons « Envoyer » ou « Calculer et sauvegarder ».

| Prise de commande Verre vi                                                                                                    | 12.3                                                |                             | HE 0 0                                | Résumé de la commande                                                                                                    | Prévisualise |
|----------------------------------------------------------------------------------------------------|-----------------------------------------------------|-----------------------------|---------------------------------------|----------------------------------------------------------------------------------------------------|--------------|
| Fournisseur * Essilor Std - Octobre 2013 •                                                                                                    | Compte facturation/livraison *<br>9610626 / 9610626 | Option *     Non taillé     | Option * Verres seulement             | Envoyer Calculer et Sauvegarder Comparaison                                                                                                    | Cssilo       |
| Client Verre Monture                                                                                                    | Calcul et type de finition                          |                             |                                       | Résumé                                                                                                    | Erreurs      |
| Tire         Nom *           M × *         DUPONT           Sphère *         Cylindre           A         OD +00,25           T T         T T           OG +00,25         T           N° commande         18261221           Commentaires (Accents et Car | Prénom<br>Leo<br>xe Addition<br>T T                 | <u>Saisir Prisme</u><br>és) | Import Données<br>Saisir Décentrement | Fourniss Essilor Std - Octobre 2013       N°cde     18261221       Informations Client       Client     DUPONT, Leo (M.)       Sph     Cyl     Axe       Add     OD-00,25       Of endo,25     OG       Informations veres     OD       OD     OG       Stigmal     Stigmal       Minéral 15 Isorapid Brun     Minéral 15 I       Informations Mesures     EP       EP     Haut, Diamètre       OD32     20       OG32     20 | sorapid Brun |

>> En cliquant sur « Envoyer », la commande de produits est transmise à l'usine Essilor, <u>elle va rester</u> dans une "zone d'attente" de 30 minutes, pour avoir un délai d'annulation (par téléphone au support Essilor) si besoin.

il est possible d'imprimer le récapitulatif de la commande :

| Imprimer Voir en talle réelle pour l'im                                                                                                    | pression                                                      |                                                                        |                                                                                                    |                                   |                                               |
|----------------------------------------------------------------------------------------------------|---------------------------------------------------------------|------------------------------------------------------------------------|----------------------------------------------------------------------------------------------------|-----------------------------------|-----------------------------------------------|
| V° commande: SPS3M5G<br>Vom de l'utilisateur: ESPR#9610626<br>Date dVenvol: 080.66/2015<br>Jernière mise à lour:                                                                                                    | Compte de facturat<br>8601 RR 2222 400<br>Austin, TX 78730 US | lon: #81719610626<br>3                                                 | Compte de Ilvraison: #8171<br>8601 RR 2222 400<br>Austin, TX 78730 US                                           | 9610626                           | essilor                                       |
| Option: Non tallié                                                                                                    | Option Monture: Ve                                            | rres seulement                                                         | Fournisseur: Essilor Std - Oc                                                                                   | tobre 2013                        |                                               |
| nformations Client                                                                                                    | Sector Codesity Story (200                                    | and a second and the                                                   | en la desta de la companya de la companya de la companya de la companya de la companya de la companya de la com | erospicer/asi                     |                                               |
| Nom Client: DUPONT, Leo (M.)                                                                                                    |                                                               |                                                                        |                                                                                                    |                                   |                                               |
| Sphere Cylindre Axe Addition El                                                                                                    | P Hauteur Segment Haut                                        | teur                                                                   |                                                                                                    |                                   |                                               |
| OG +00.25 33                                                                                                    | 20 23                                                         | 5                                                                      |                                                                                                    |                                   |                                               |
| Nº commanda: 18251221                                                                                                    | 1                                                             |                                                                        |                                                                                                    |                                   |                                               |
| formatione Vorra                                                                                                    |                                                               |                                                                        |                                                                                                    |                                   |                                               |
| Camme Produit                                                                                                    |                                                               | Version                                                                | Autres traitements                                                                                              |                                   | Trattemente autres verree                     |
| OD Unifocal Stigmal                                                                                                    | Mineral 15 Iso                                                | rapid Brun Chrono                                                      | Autos transmonts                                                                                                |                                   |                                               |
| OG Unifocal Stiomal                                                                                                    | Minérai 15 Iso                                                | rapid Brun Chrono                                                      |                                                                                                    |                                   |                                               |
| ere erine erginer                                                                                                    |                                                               |                                                                        |                                                                                                    |                                   |                                               |
| rormations Forme<br>Precal Type ép.<br>OD Non En calculée                                                                                                    |                                                               |                                                                        |                                                                                                    | 1.5                               |                                               |
| Precal Type ép.<br>OD Non Ep.calculée<br>OG Non Ep.calculée                                                                                                    |                                                               | 72                                                                     |                                                                                                    |                                   |                                               |
| ntormations Forme<br>Precal Type 6p.<br>OO Non Ep. calculee<br>OG Non Ep. calculee<br>'Isualisation                                                                                                    |                                                               | Visua                                                                  | isation                                                                                                    |                                   |                                               |
| The second second secon |                                                               | Visua                                                                  | lisation                                                                                                    |                                   |                                               |
| Tormations Calcul                                                                                                    |                                                               | Visua                                                                  | Isation                                                                                                    |                                   |                                               |
| formations Forme<br>Termations Forme<br>OD Non Ep. calculee<br>OG Non Ep. calculee<br>Isualisation                                                                                                    | 20 centre -6p. mini Epsis                                     | Visua<br>Visua                                                         | naxi Distance centre-ép. max                                                                                    | d Ep:Centr                        | Polds Base calculée                           |
| formations Calcul                                                                                                    | 20 centre -0p. mini Epsie                                     | Visua<br>Visua<br>96 0<br>95 180                                       | naxi Distance centre-ép. max<br>32,5<br>32 5                                                                    | 1 Ep. Centra<br>2.2<br>2.2        | Polds Base calculés<br>16.0 5.25              |
| formations Forme<br>Precal Type 8p.<br>OD Non Ep. calculee<br>OG Non Ep. calculee<br>Isualisation                                                                                                    | 20 centre-op. mini Epales<br>32.5 1                           | Visua<br>Visua<br>1eur maxi Angle ép.<br>.96 0<br>.96 180              | maxi Distance centre-ép. max<br>32,5<br>32,5                                                                    | d Ep.Centra<br>22<br>22           | Polds Base calculée<br>18.0 5.25<br>18.0 5.25 |
| formations for the spin of the spin of the | 22.5 1<br>32.5 1                                              | Visua<br>seur maxi Angle ép.<br>.96 0<br>.96 180<br>tra physique Diamé | maxi Distance centre-ép. max<br>32,5<br>32,5<br>16 commercial                                                   | d Ep.Centra<br>22<br>22<br>22     | Polda Base calculée<br>18.0 5.25<br>18.0 5.25 |
| formations Forms<br>Precal Type 4p.<br>CD Non Ep. calculee<br>G Non Ep. calculee<br>Isualisation                                                                                                    | 20<br>20<br>20<br>20<br>20<br>20<br>20<br>20<br>20<br>20      | Visua<br>Visua<br>.96 0<br>.96 180<br>tre physique Diamét<br>65        | naxi Distance centre-ép. max<br>32,5<br>32,5<br>1<br>55                                                         | d Ep. Centra<br>2.2<br>2.2<br>2.2 | Polds Base calculée<br>18,0 5,25<br>18,0 5,25 |

## Variante avec le choix du bouton « Calculer et sauvegarder ».

La commande n'est pas transmise à l'usine, le dossier est récupéré de la même façon, mais on ne propose pas à l'opticien de transformer le devis.

(Quand l'opticien le souhaitera, il transformera le devis en vente, et pourra demander la transmission de la commande Opsysweb : en allant au menu « mes commandes ». Tous les dossiers en attente de commande Opsysweb sont visibles, mais « bloqués » par défaut. Il suffit de les débloquer (verres droit ET gauche), et d'utiliser le bouton «Commandé ».)

## 5. Retour sur MEO

MEO détecte la fin de la saisie sur Opsysweb, et va contacter le serveur pour récupérer la nouvelle version du dossier.

Puis il va actualiser le dossier, le prix des verres apparait automatiqement...

| Manhuna                                                              |                                      |                       |                                                 |                              |                       |  |
|----------------------------------------------------------------------|--------------------------------------|-----------------------|-------------------------------------------------|------------------------------|-----------------------|--|
| monture                                                              |                                      |                       |                                                 |                              |                       |  |
| /L 💽 12 🚥 ZIG560                                                     | LUXO                                 | ZIG                   | Rose                                            | 52 12 MFM                    | 125,00                |  |
| Oeil Droit                                                           |                                      | Oeil G                | auche                                           |                              |                       |  |
| 0,25 € Cyl. € Axe € Add. € Ac                                        | . 🖨 65 Ø2 ESS MU                     |                       | Cyl. ♦ Axe ♦ A                                  | Add. ♦ Ac. ♦ 65 Ø2           | ESS MU                |  |
| 🔍 🥖 Stigmal 15 Isorapid Br Chrono                                    | 23,6                                 | 50 💽 Q 🖊              | Stigmal 15 Isorapid I                           | Br Chrono                    | 23,60                 |  |
| Supplémente                                                          | 21/0                                 | Suppl                 | ómonte                                          |                              | 110                   |  |
| Verre terr                                                           | nte 1/0 g                            | (output               |                                                 | verre teinte                 | 1/0                   |  |
| (Aucun supplement se                                                 | electionne)                          |                       | (Aucun supp                                     | plement sélectionne)         |                       |  |
|                                                                      |                                      |                       |                                                 |                              |                       |  |
|                                                                      |                                      |                       |                                                 |                              |                       |  |
| Birring                                                              |                                      |                       |                                                 |                              |                       |  |
| Divers                                                               |                                      |                       |                                                 |                              |                       |  |
| Divers<br>Divers nº1                                                 | Divers n°2                           |                       | Divers n°3                                      |                              | 0,00                  |  |
| Divers<br>Divers nº1                                                 | Divers n°2                           |                       | Divers n°3                                      |                              | 0,00                  |  |
| Divers<br>Divers n°1<br>Totaux                                       | Divers n°2                           | at PO Date            | Divers n°3                                      | nt Ràclamant                 | 0,00                  |  |
| Divers<br>Divers n°1<br>Totaux<br>3rut Remise                        | Divers n°2<br>Net Ri                 | ot RO Rbt F           | Divers n°3                                      | nt Règlement                 | Dû client             |  |
| Divers<br>Divers n°1<br>Totaux<br>Brut Remise<br>172,20 - MAN 💌 0,00 | Divers n°2<br>Net Rt<br>             | ot RO Rbt F<br>4,44 ~ | Divers n°3<br>C Part Clier<br>0,00 = 10         | nt Règlement<br>57,76 - 0,00 | Dû client             |  |
| Divers<br>Divers n°1<br>Totaux<br>3rut Remise<br>172,20 - MAN 💌 0,00 | Divers n°2<br>Net Rt<br>             | ot RO Rbt F<br>4,44 ~ | Divers n°3<br>C Part Clier<br>0,00 = 10         | nt Règlement<br>57,76 - 0,00 | Dû client             |  |
| Divers<br>Divers n°1<br>Totaux<br>3rut Remise<br>172,20 - MAN 💽 0,00 | Divers n°2<br>Net Rt<br>             | ot RO Rbt F<br>4,44 - | Divers n°3<br>tC Part Clier<br>0,00 = 14        | nt Règlement<br>57,76 - 0,00 | Dû client<br>= 167,76 |  |
| Divers<br>Divers n°1<br>Totaux<br>Brut Remise<br>172,20 - MAN 💌 0,00 | Divers n°2<br>Net Rt<br>             | ot RO Rbt F<br>4,44 - | Divers n°3<br>tC Part Clier<br>0,00 = 11        | nt Règlement<br>57,76 - 0,00 | Dû client<br>= 167,76 |  |
| Divers<br>Divers nº1<br>Totaux<br>3rut Remise<br>172,20 - MAN 💌 0,00 | Divers n°2<br>Net Rt<br>m = 172,20 - | ot RO Rbt F<br>4,44 ~ | Divers $n^{\circ}3$<br>C Part Clier<br>0,00 = 1 | nt Règlement<br>67,76 - 0,00 | Dû client<br>= 167,76 |  |

.. et la zone « Suivi » s'est mise à jour :

| Visite                                                 |                                                                                                    | 🗢 🕂 🖨 🔘 1/2                        |
|--------------------------------------------------------|----------------------------------------------------------------------------------------------------|------------------------------------|
| Vente Opt × Devis Opt (T) × +                          |                                                                                                    |                                    |
| Vente                                                  | Ordonnance                                                                                                    |                                    |
| 08/06/2015 🗖 Nº Facture 🖬 Adulte                       | ▼ 08/06/2015 □ CAHI ▼ CA                                                                                                    | AHIZA 🔤 99999999 8 15 🗹 Générer la |
| Equipement vendu par George D                          |                                                                                                    | • • • 1/1                          |
| Type Equip. Ecarts Hauteurs                            | Suivi                                                                                                    | Observations                       |
| NO - Nouvelle Ordon 32,0 32,0 25,0 25,0<br>VP OD VP OG | Verres : Non commandés<br>FSE : Non transmis à la CPAM<br>Montage : Non planifié<br>Livr. : Prévenir<br>PDM/VSM : Onsysseeb |                                    |
| Monture                                                | Porty vort : opsystee                                                                                                    |                                    |
| /L 💌 12 📖 ZIG560                                       | LUXOZIG                                                                                                    | Rose 52 12 MFM M 125,              |
| Oeil Droit                                             | Oeil Gauche                                                                                                    | 3                                  |
| 0,25 € Cyl. € Axe € Add. € Ac. € 65 Ø2 E               | SS MU 0,25 🖨                                                                                                    | Cyl.                               |
| Stigmal 15 Isorapid Br Chrono                          | 23,60 🚺 🔍 🖉 Stigi                                                                                                    | mal 15 Isorapid Br Chrono 23,      |
|                                                        |                                                                                                    |                                    |
| Supplements Verre teinté                               | 1/0 Supplement                                                                                                    | Verre teinté 1/0 1/0               |
| (Aucun supplément sélectionné)                         |                                                                                                    | (Aucun supplément sélectionné)     |
|                                                        |                                                                                                    |                                    |
| Divers                                                 |                                                                                                    |                                    |
|                                                        |                                                                                                    |                                    |
| Divace a 21                                            | Dire                                                                                                    | 01                                 |

Si c'est un devis, MEO va proposer à l'opticien de le transformer en vente.

#### 6. Les commandes «Par Opsysweb»

Les commandes passées par Opsysweb sont visibles dans CLIENT > Mes commandes.

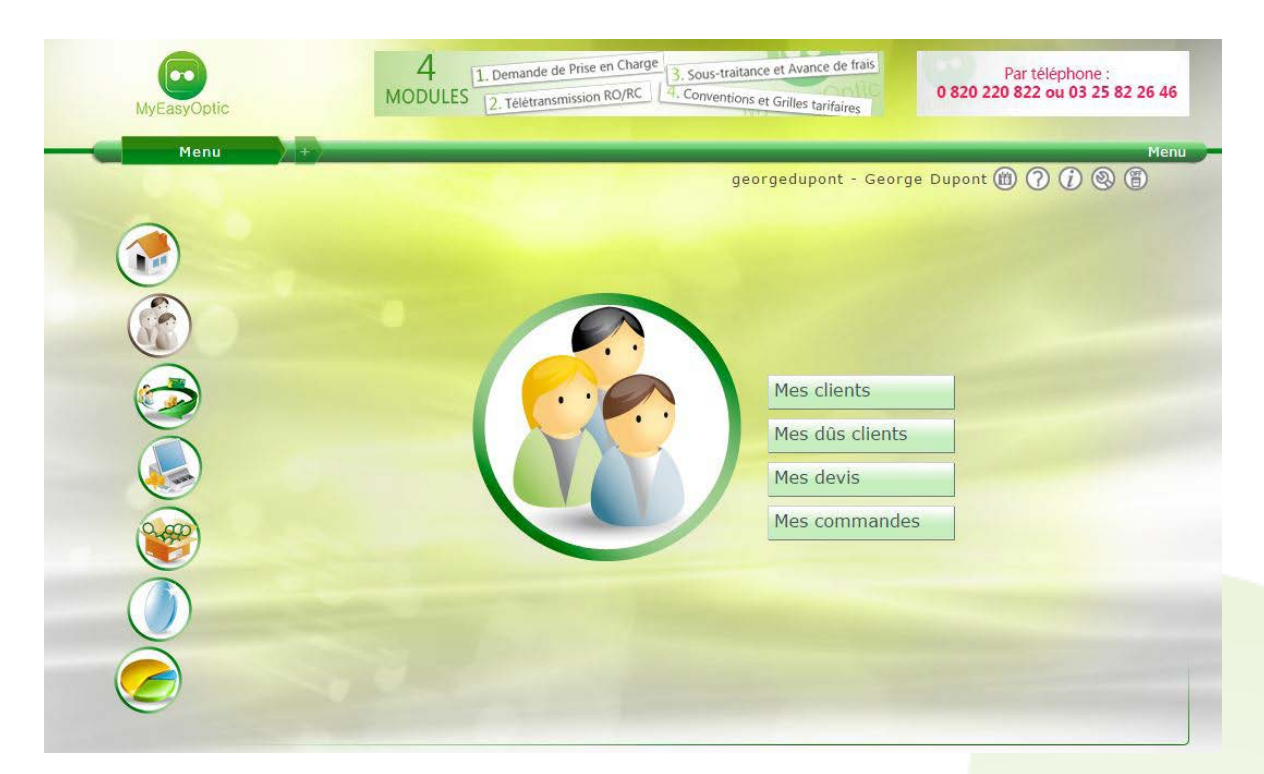

La liste « A commander » apparait.

La colonne « Etat » précise si la commande a été faite par Opsysweb :

| MyEa                                                                                                    | syOptic                                                                    |                                                                                          | N                                                      | 4<br>NODULE                  | 1. Demande de Prise en Charge         3. Sous-traitance et J           2. Télétransmission RO/RC         4. Conventions et Gri                                                                                                    | Avance de frais<br>lles tarifaires                                                                                                    | Par MAIL :<br>rt@myeasyoptic.com                                                                    |
|----------------------------------------------------------------------------------------------------|----------------------------------------------------------------------------|------------------------------------------------------------------------------------------|--------------------------------------------------------|------------------------------|----------------------------------------------------------------------------------------------------|----------------------------------------------------------------------------------------------------|----------------------------------------------------------------------------------------------------|
| Co                                                                                                    | mmandes                                                                    |                                                                                          |                                                        |                              |                                                                                                    |                                                                                                    | Menu > Command                                                                                      |
|                                                                                                    |                                                                            |                                                                                          |                                                        | -                            |                                                                                                    | (                                                                                                    |                                                                                                    |
| Contraction of the second second seco |                                                                            |                                                                                          |                                                        | and the second second second |                                                                                                    |                                                                                                    |                                                                                                    |
| Rechero                                                                                                    | he Nom                                                                     | Data                                                                                     | Four                                                   | Prénom                       | Article                                                                                                    | (i) (ii)<br>Dábil                                                                                                    | 1 /1 000 @ O                                                                                        |
| Recherce<br>Nom                                                                                                    | he <sub>Nom</sub><br>Prénom                                                | Date                                                                                     | Four.                                                  | Prénom<br>Bloqué             | Article                                                                                                    | Détail                                                                                                    | 1 /1 🕲 🔘<br>Ø Etat                                                                                  |
| Rechero<br>Nom<br>DUFOUR                                                                                                    | he Nom<br>Prénom<br>Jeannine                                               | Date<br>07/12/2011                                                                       | Four.<br>ESS                                           | Prénom<br>Bloqué             | Article<br>OD: Exceptio Stylis Crizal Forte                                                                                                    |                                                                                                    | 1 /1 O O O                                                                                          |
| Recherce<br>Nom<br>DUFOUR<br>DUFOUR<br>DUFOUR                                                                                                    | he Nom<br>Prénom<br>Jeannine<br>Jeannine                                   | Date<br>07/12/2011<br>07/12/2011<br>07/03/2012                                           | Four.<br>ESS<br>ESS                                    | Prénom<br>Bloqué             | Article<br>OD: Exceptio Stylis Crizal Forte<br>OG: Exceptio Stylis Crizal Forte<br>OD: Anti Fatique Orma Trio Clean                                                                                                    |                                                                                                    | 1 /1 O O O O                                                                                        |
| Rechero<br>Nom<br>DUFOUR<br>DUFOUR<br>DUFOUR<br>DUPONT                                                                                                    | he Nom<br>Prénom<br>Jeannine<br>Jeannine<br>Leo<br>Leo                     | Date<br>07/12/2011<br>07/12/2011<br>07/03/2012<br>07/03/2012                             | Four.<br>ESS<br>ESS<br>ESS<br>ESS                      | Prénom<br>Bloqué             | Article<br>OD: Exceptio Stylis Crizal Forte<br>OG: Exceptio Stylis Crizal Forte<br>OD: Anti Fatigue Orma Trio Clean<br>OG: Anti Fatigue Orma Trio Clean                                                                                                    | Détail           0,75(0,50)0°           0,50(0,75)0°           -0,25(0,25)0°           -0,25(0,25)0°                                                                                              | 1 /1 Profile (2) (2)<br>Ø Etat<br>70 A.commander<br>75 A.commander<br>75 A.commander                |
| Recherce<br>Nom<br>DUFOUR<br>DUFOUR<br>DUPONT<br>DUPONT<br>DUPONT                                                                                                    | he Nom<br>Prénom<br>Jeannine<br>Jeannine<br>Leo<br>Leo                     | Date<br>07/12/2011<br>07/12/2011<br>07/03/2012<br>07/03/2012<br>08/06/2015               | Four.<br>ESS<br>ESS<br>ESS<br>ESS<br>ESS               | Prénom<br>Bloqué             | Article<br>OD: Exceptio Stylis Crizal Forte<br>OG: Exceptio Stylis Crizal Forte<br>OD: Anti Fatigue Orma Trio Clean<br>OG: Anti Fatigue Orma Trio Clean<br>OD: Stiomal 15 Isorapid Br Chrono                                                                     | Détail           0,75(0,50)0°           0,50(0,75)0°           -0,25(0,25)0°           -0,50(0,50)0°           0,52(0,00)0°                                                                       | 1 /1 Profile © ©<br>Ø Etat<br>70 A commander<br>75 A commander<br>75 A commander<br>65 par Opsystel |
| Recherce<br>Nom<br>DUFOUR<br>DUFOUR<br>DUPONT<br>DUPONT<br>DUPONT<br>DUPONT                                                                                                    | he Nom<br>Prénom<br>Jeannine<br>Jeannine<br>Leo<br>Leo<br>Leo<br>Leo       | Date<br>07/12/2011<br>07/12/2011<br>07/03/2012<br>07/03/2012<br>08/06/2015<br>08/06/2015 | Four.<br>ESS<br>ESS<br>ESS<br>ESS<br>ESS<br>ESS        | Prénom<br>Bloqué             | Article<br>OD: Exceptio Stylis Crizal Forte<br>OG: Exceptio Stylis Crizal Forte<br>OD: Anti Fatigue Orma Trio Clean<br>OG: Anti Fatigue Orma Trio Clean<br>OD: Stigmal 15 Isorapid Br Chrono<br>OG: Stigmal 15 Isorapid Br Chrono                                | Détail           0,75(0,50)0°           0,50(0,75)0°           -0,25(0,25)0°           -0,50(0,50)0°           0,25(0,00)0°           0,25(0,00)0°           0,25(0,00)0°                         | 1 /1 /1 /1 /2 /2 /2 /2 /2 /2 /2 /2 /2 /2 /2 /2 /2                                                   |
| Recherce<br>Nom<br>DUFOUR<br>DUFOUR<br>DUPONT<br>DUPONT<br>DUPONT<br>GED                                                                                                    | he Nom<br>Prénom<br>Jeannine<br>Jeannine<br>Leo<br>Leo<br>Leo<br>Leo<br>Ge | Date<br>07/12/2011<br>07/03/2012<br>07/03/2012<br>08/06/2015<br>08/06/2015<br>29/04/2013 | Four.<br>ESS<br>ESS<br>ESS<br>ESS<br>ESS<br>ESS<br>ESS | Prénom<br>Bloqué             | Article<br>OD: Exceptio Stylis Crizal Forte<br>OG: Exceptio Stylis Crizal Forte<br>OD: Anti Fatigue Orma Trio Clean<br>OG: Anti Fatigue Orma Trio Clean<br>OD: Stigmal 15 Isorapid Br Chrono<br>OG: Stigmal 15 Isorapid Br Chrono<br>OD: Advas Fit Ormix Optifog | Détail           0,75(0,50)0°           0,50(0,75)0°           -0,25(0,25)0°           -0,50(0,50)0°           0,25(0,00)0°           0,25(0,00)0°           0,25(0,00)0°           -0,25(0,05)0° | 1 /1 /1 /1 /2 /2 /2 /2 /2 /2 /2 /2 /2 /2 /2 /2 /2                                                   |

Les commandes faites par Opsysweb sont cochées et bloquées.

Pour les passer en commande, il suffit de les décocher (ne pas oublier de cocher les autres commandes pour les bloquer).

|         |          |            |       |        |                                   |               | 0000                  |
|---------|----------|------------|-------|--------|-----------------------------------|---------------|-----------------------|
| A 😪     | comman   | der        | (     | 🦻 Mes  | commandes                         |               | . 11 0 0 0 0          |
| Nom     | Prénom   | Date       | Four. | Bloqué | Article                           | Détail        | 0 Etat                |
| DUFOUR  | Jeannine | 07/12/2011 | ESS   |        | OD: Exceptio Stylis Crizal Forte  | 0,75(0,50)0°  | 70 <u>A commander</u> |
| DUFOUR  | Jeannine | 07/12/2011 | ESS   |        | OG: Exceptio Stylis Crizal Forte  | 0,50(0,75)0°  | 70 A commander        |
| DUPONT  | Leo      | 07/03/2012 | ESS   | V      | OD: Anti Fatique Orma Trio Clean  | -0,25(0,25)0° | 75 <u>A commander</u> |
| DUPONT  | Leo      | 07/03/2012 | ESS   |        | OG: Anti Fatigue Orma Trio Clean  | -0,50(0,50)0° | 75 A commander        |
| GED     | Ge       | 29/04/2013 | ESS   |        | OD: Advans Fit Ormix Optifog      | -0,75(0,75)0° | 75 <u>A commander</u> |
| GED     | Ge       | 29/04/2013 | ESS   |        | OG: Advans Fit Ormix Optifog      | -0,75(0,75)0° | 75 <u>A commander</u> |
| DUPONT  | Leo      | 08/06/2015 | ESS   |        | OD: Stigmal 15 Isorapid Br Chrono | 0,25(0.00)0°  | 65 par OpsysWeb       |
| NURCHIT | Leo      | 08/06/2015 | EGG   |        | OG: Stigmal 15 Isorapid Br Chrono | 0.25(0.00)09  | 65 par OnsysWeb       |

Puis cliquer en bas à droite sur le bouton « Commander »

Un message apparait, cliquer sur « Oui » après avoir vérifié les informations :

| echerch | ne Nom   |            |       | Prénom   | 2                                                     | 100 (Q)    | 1 /1 @ @               |
|---------|----------|------------|-------|----------|-------------------------------------------------------|------------|------------------------|
| lom     | Prénom   | Date       | Four. | Bloqué   | Article                                               | Détail     | Ø Etat                 |
| JFOUR   | Jeannine | 07/12/2011 | ESS   | <b>V</b> | OD: Exceptio Stylis Crizal Forte 0,                   | 75(0,50)0° | 70 <u>A commander</u>  |
| JFOUR   | Jeannine | 07/12/2011 | ESS   |          | Information importante                                | 0,75)0°    | 70 <u>A commander</u>  |
| JPONT   | Leo      | 07/03/2012 | ESS   | 2        |                                                       | (0,25)0°   | 75 <u>A commander</u>  |
| JPONT   | Leo      | 07/03/2012 | ESS   |          |                                                       | (0,50)0°   | 75 <u>A commander</u>  |
| Ð       | Ge       | 29/04/2013 | ESS   |          | ATTENTION   Voulez-vous vraiment commander 2 verres ? | (0,75)0°   | 75 <u>A commander</u>  |
| Ð       | Ge       | 29/04/2013 | ESS   |          | 08/06/2015:Verre OG:DUPONT-Leo                        | (0,75)0°   | 75 <u>A commander</u>  |
| JPONT   | Leo      | 08/06/2015 | ESS   |          |                                                       | 0.00)0°    | 65 par OpsysWeb        |
| JPONT   | Leo      | 08/06/2015 | E55   |          |                                                       | 0.00)0*    | 65 <u>par Opsysweb</u> |
|         |          |            |       |          | oui non                                               |            |                        |
|         |          |            |       |          |                                                       |            |                        |
|         |          |            |       | -        |                                                       |            |                        |
|         |          |            |       |          |                                                       |            |                        |

Une fenêtre vient confirmer la(les) commande(s) :

| Information                           |
|---------------------------------------|
| Nombre de nouvelle(s) commande(s) : 1 |
| ok                                    |

Les commandes passées apparaîtrons dans l'onglet « Mes commandes ». L'Accusé de Réception est visible dans la colonne « Etat ».

| MyEasyO   | ptic    | MODUL        | ES 2. Télétransn | nission RO/RC 4. Conve | entions et Grilles tarifaires | MyEasyOptic | ar plusieurs moyens |
|-----------|---------|--------------|------------------|------------------------|-------------------------------|-------------|---------------------|
| Comm      | andes   |              | _                |                        |                               |             | Menu > Commandes    |
|           |         |              |                  |                        |                               | (           |                     |
| A cor     | nmander | Me           | s commandes      |                        | ,                             |             |                     |
| Recherche | Nom     | Prénom       | 5                |                        | /                             | (Grich)     | 1/1-0-0-0-0         |
| Nom       | Prénom  | Date dossier | Four.            | N° commande            | Etat                          |             | Date envoi          |
| DUPONT    | Leo     | 08/06/2015   | ESS              | 1                      | AR reçu                       | 08/0        | 6/2015 15:51        |
| UPONT     | Leo     | 08/06/2015   | ESS              | 1                      | <u>AR reçu</u>                | 08/0        | 6/2015 15:51        |
|           |         |              | Accu             | sé de récep            | tion                          |             |                     |
|           |         | Nº comr      | nande            |                        | 1                             |             |                     |
|           |         | Code acc     | eptation         | ?? =                   |                               |             |                     |
|           |         | Date rép     | onse             |                        |                               |             |                     |
|           |         | Message      | fournisseur      |                        |                               |             |                     |
|           |         | Nº donn      | ée en erreur     |                        |                               |             |                     |
|           |         |              | ok               | re-extra               | action                        |             |                     |
|           |         |              |                  |                        |                               |             |                     |

A noter que le suivi de la vente s'est actualisé :

| /ente                                                                                           | Ordonnance                                                                    |                                      |                  |                                                                                                    |        |
|-------------------------------------------------------------------------------------------------|-------------------------------------------------------------------------------|--------------------------------------|------------------|----------------------------------------------------------------------------------------------------|--------|
| 2 08/06/2015 🗖 N° Facture 🔐 Adulte                                                              | ▼ 08/06/2015 □ C/                                                             | AHI 💽 CAHI                           | ZA               | 9999999 8 15 🗹 Générer                                                                                                    | la FSE |
| Equipement vendu par George D                                                                   |                                                                               |                                      |                  |                                                                                                    | /1 0   |
| Type Equip. Ecarts Hauteurs                                                                     | Suivi                                                                         |                                      | Observat         | tions                                                                                                    | 8      |
| NO - Nouvelle Ordon 32,0 32,0 25,0 25,0<br>VP OD VP OG                                          | Verres : Comman<br>FSE : Non transmi<br>Montage : Non pla<br>Livr. : Prévenir | dés<br>is à la CPAM<br>anifié<br>wob |                  |                                                                                                    |        |
| Monture                                                                                         | PDM/VSM . Opsys                                                               | Web                                  |                  |                                                                                                    |        |
| VL 💽 12 📟 ZIG560                                                                                | LUXO                                                                          |                                      | Rose             | 52 12 MFM 125                                                                                                    | 5,00   |
| Oeil Droit                                                                                      |                                                                               | Oeil Gauche                          |                  |                                                                                                    |        |
| 0,25     Cyr.     Axe     Add.     Ac.     65     62     cs       Stigmal 15 Isorapid Br Chrono | 23,60                                                                         | 0,25 👻 Cyr                           | 15 Isorapid Br ( | Chrono 23                                                                                                    | 3,60   |
| Suppléments Verre teinté                                                                        | 1/0                                                                           | Suppléments                          | Ve               | rre teinté                                                                                                    |        |
|                                                                                                 |                                                                               |                                      |                  | An of the second second s |        |

## IV. EN CAS D'ERREUR

En cas d'erreur, l'utilisateur peut demander à transmettre une nouvelle fois le dossier. Une confirmation est nécessaire.

Attention, il faut considérer que c'est une nouvelle saisie « incomplète », comme pour le tout premier envoi (toutes les infos ne seront pas renvoyées) de MEO à Opsysweb.

>C'est à dire que certaines informations sont reprises directement par l'interface Opsysweb lors la commande (verres, sphères, diamètre...) et d'autres sont à renseigner directement dans l'interface (mesures...). Lors d'un second envoi suite à une erreur, ces informations seront à ressaisir.

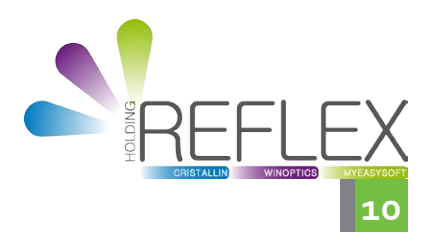